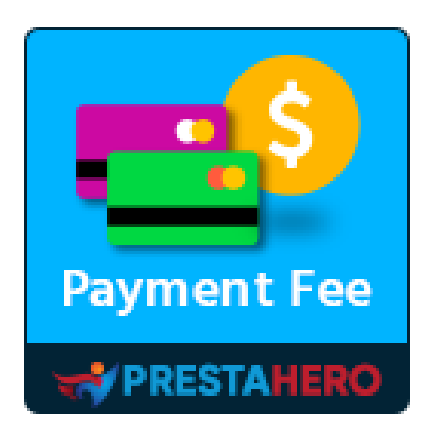

# **PAYMENT WITH FEE**

Set extra fee for any payment method such as cash on delivery (COD), bank wire, PayPal, Stripe, etc. Create unlimited number of custom payment method with/without fee

A product of PrestaHero

## Contents

| V.   | THANK YOU                                               | 11 |
|------|---------------------------------------------------------|----|
| 2.   | Create a new custom payment method                      | 8  |
| 1.   | Set extra fee/surcharge for any existing payment method | 4  |
| IV.  | CONFIGURATION                                           | 4  |
| III. | INSTALLATION                                            | 4  |
| II.  | INTRODUCTION                                            | 3  |
| I.   | WELCOME                                                 | 3  |

#### I. WELCOME

Thank you for purchasing our product. We hope to guide you through all the aspects of the module installation and the module setup within this document. If you have any questions that are beyond the scope of this documentation, please feel free to contact us.

#### \*Note:

All instruction screenshots are taken from PrestaShop 1.7.5

#### II. INTRODUCTION

When it comes to checkout step, you will want to make the processes as convenient as possible for customers. **Payment With Fee** - PrestaShop payment fee module will let you **add extra fee/surcharge for other existing payment modules** and **create as many custom payment methods as you need** without having to install additional payment modules.

**Payment With Fee** is strongly **compatible with any other PrestaShop payment modules** (bank wire, cash on delivery – COD, etc.) and **all third-party payment APIs** such as PayPal, Stripe, etc. Therefore, you can be ensured that this payment fee module will work smoothly on your website allowing you to easily add extra fees to existing payment modules as well as create new payment methods with or without payment fees.

\* "**Payment With Fee**" is compatible with PrestaShop 1.7.x and PrestaShop 8.x

#### **III. INSTALLATION**

- 1. Navigate to "Modules / Modules Manager", click on "Upload a module"
- Select the module file "ets\_payment\_with\_fee.zip" from your computer then click on "Open" to install
- 3. Click on **"Configure**" button of the module you just installed to open the module's configuration page.

#### IV. CONFIGURATION

#### 1. Set extra fee/surcharge for any existing payment method

**Payment With Fee** allows you to **add extra fees for existing payment methods** of your PrestaShop store, such as cash on delivery (COD), bank wire, PayPal, Stripe, etc.

Please follow the below instructions to set extra fees for existing payment methods:

**<u>Step 1</u>**: From the **Payment With Fee** module configuration page, click the cogwheels icon on the top right corner. Select the payment method you want to set the extra fee and click on the "Edit fee" button.

| nfigu  | IFE<br>th Fee |                                              |                                                     |                 |                            | Back         | Translate | Set fee for<br>other<br>payment<br>methods |
|--------|---------------|----------------------------------------------|-----------------------------------------------------|-----------------|----------------------------|--------------|-----------|--------------------------------------------|
| Custo  | om paym       | nent methods                                 |                                                     |                 |                            |              |           | <b>*</b>                                   |
| Id 👻 🌧 | Logo          | Payment method name 💌 🛎                      | Fee                                                 | Fee tax         | Order status               | Position 🔻 🔺 | Enabled 🖘 | Actio                                      |
|        |               |                                              | -                                                   |                 | -                          | ×            | - *       | Q Filter                                   |
|        | Logo          | Payment With Fee - Cash on delivery with fee | 5.5% (Minimum fee: \$5.00, Maximum<br>fee: \$10.00) | No tax          | Awaiting bank wire payment | <b>4</b> 1   | ×         | 🖋 Edit 🛛 🔻                                 |
|        | Logo          | Payment With Fee - Demo method (without fee) | Free                                                |                 | Processing in progress     | <b>4</b> 2   | ~         | 🖋 Edit 🛛 🔻                                 |
|        | Logo          | Payment With Fee - Bankwire method with fee  | 10%                                                 | US-AL Rate (4%) | Awaiting check payment     | <b>4</b> 3   | ×         | 🖋 Edit 🔍 👻                                 |
|        |               |                                              |                                                     |                 |                            |              |           |                                            |

| .usto | om payn | ient methods                                 |                                                     |                 |                            |              |           | 100     |
|-------|---------|----------------------------------------------|-----------------------------------------------------|-----------------|----------------------------|--------------|-----------|---------|
| d▼≜   | Logo    | Payment method name 🔻 🛎                      | Fee                                                 | Fee tax         | Order status               | Position 🔻 🔺 | Enabled 🖘 | Ac      |
|       | -       |                                              |                                                     |                 | -                          | ×            | - •       | Q Filte |
|       | Logo    | Payment With Fee - Cash on delivery with fee | 5.5% (Minimum fee: \$5.00, Maximum<br>fee: \$10.00) | No tax          | Awaiting bank wire payment | <b>+</b> 1   | ~         | 🖋 Edit  |
|       | Logo    | Payment With Fee - Demo method (without fee) | Free                                                | **              | Processing in progress     | ₽ 2          | ~         | 🖋 Edit  |
|       | Logo    | Payment With Fee - Bankwire method with fee  | 10%                                                 | US-AL Rate (4%) | Awaiting check payment     | <b>4</b> 3   | ~         | 🖋 Edit  |

Or navigate to **Payment > Payment fees** page. Select payment method you want to set extra fee and click on "Edit fee" button.

| A Orders                   | Payment / Payment fees |                        |        |                 |                                |
|----------------------------|------------------------|------------------------|--------|-----------------|--------------------------------|
| Catalog                    | Payment fees           |                        |        |                 | Help                           |
| e Customers                |                        |                        |        |                 |                                |
| Customer Service           | Payment fees           |                        |        |                 | 0                              |
| Stats                      |                        |                        |        |                 |                                |
|                            | ID 🖛 Logo              | Payment method         | Fee    | Fee tax         | Action                         |
| IMPROVE                    | 14                     | Payments by check      | 10%    | No tax          |                                |
| 🖵 Design                   | 35                     | Bank transfer          | \$1.50 | US-AL Rate (4%) |                                |
| Payment Athods Preferences | 59 <b>E</b>            | PrestaShop Checkout    | Free   |                 | <b>∂</b> Edit fee              |
| Payment fees               | 81                     | Cash on delivery (COD) | Free   |                 | <b>∂</b> <sup>®</sup> Edit fee |
| ₩: Marketing               |                        |                        |        |                 |                                |

<u>Step 2:</u> Select fee type. You may add **fixed amount of payment fee per order** or calculate payment fee by **percentage of order total**.

| Edit payment fee: ps_checkpayment |                                                                                                    | 0    |
|-----------------------------------|----------------------------------------------------------------------------------------------------|------|
| Fee type                          | Fixed amount                                                                                                    |      |
| * Fee amount                      | 1 USD                                                                                                    |      |
| Fee tax                           | No tax 🗸                                                                                                    |      |
| Free for order over               | USD                                                                                                    |      |
| Minimum total order value         | Tax and shipping cost included. Leave blank to apply payment fee for all orders           usp         usp           This payment fee is only available if total order value satisfies this condition. Leave blank to ignore this condition. |      |
| Maximum total order value         | USD This payment fee is only available if total order value satisfies this condition. Leave blank to ignore this condition.                                                                                                    |      |
|                                   |                                                                                                    |      |
| Back                              |                                                                                                    | Save |

| Edit payment fee: ps_checkpayment |                                                                                                    |
|-----------------------------------|----------------------------------------------------------------------------------------------------|
| Fee type                          | Percentage v                                                                                                    |
| * Percentage                      | 10 %                                                                                                    |
| Calculate fee based on            | O Total (tax include)                                                                                                    |
| Fee tax                           | Total (tax exclude)                                                                                                    |
| Maximum fee                       | USD                                                                                                    |
|                                   | Leave blank to ignore this limit                                                                                               |
| Minimum fee                       | Leave blank to ignore this limit                                                                                               |
| Free for order over               | USD                                                                                                    |
| Minimum total order value         | Tax and shipping cost included. Leave blank to apply payment fee for all orders                                                |
|                                   | This payment fee is only available if total order value satisfies this condition. Leave blank to ignore this condition.        |
| Maximum total order value         | USD<br>This payment fee is only available if total order value satisfies this condition. Leave blank to ignore this condition. |
|                                   |                                                                                                    |

#### <u>Note:</u>

*The currency will be converted automatically based on your current shop setting.* 

**Payment With Fee** module offers option to *cancel fee for orders which have total order value over a specific amount* and option to *set minimum and maximum fee* when select percentage fee type.

#### Step 3: Click "Save" to finish.

| Logo     Payment method     Fee     Fee tax       14     Payments by check     10%     No tax | Action     |
|-----------------------------------------------------------------------------------------------|------------|
| 14 Peyments by check 10% No tax                                                               | 🖋 Edit fee |
|                                                                                               |            |
| 35 Bank transfer \$1.60 US-AL Rate (4%)                                                       | 🖋 Edit fee |
| 59 PrestaShop Checkout Free                                                                   | 🖋 Edit fee |
| 81 Cash on delivery (COD) Free                                                                | 🖋 Edit fee |

**Payment With Fee** ensures that all payment fees will **display on every relevant areas**: order detail of customer/administrator, shopping cart, checkout page, invoice, order confirmation email, etc.

Here is an example of payment fee displaying on the checkout page:

| PERSONAL INFORMATION                                                                                                    | N                                                        | 🧨 edit | 2 items                                                                                                    |           |
|----------------------------------------------------------------------------------------------------|----------------------------------------------------------|--------|----------------------------------------------------------------------------------------------------|-----------|
| ✓ ADDRESSES                                                                                                    |                                                          | / edit | Hummingbird printed t                                                                                                | -shirt    |
| ✓ SHIPPING METHOD                                                                                                    |                                                          | 🖌 edit | Size: S<br>Color: White                                                                                              | \$19.12   |
| 4 PAYMENT                                                                                                    |                                                          |        | Hummingbird cushion<br>x1<br>Color: White                                                                            | \$18.90   |
| Pay by Check                                                                                                    |                                                          |        | Subtotal                                                                                                    | \$38.02   |
| Please send us your check including                                                                                                    | the following details:                                   |        | Shipping                                                                                                    | \$7.00    |
| Amount                                                                                                    | \$47.72                                                  |        | Payment fee (tax excl.)                                                                                              | \$4.50    |
| Payee                                                                                                    |                                                          |        | Total (tax excl.)                                                                                                    | \$49.52   |
| Send your check to this address                                                                                                    |                                                          |        |                                                                                                    |           |
| Payment fee (tax excl.) (10%)                                                                                                    | \$4.50                                                   |        | Total (tax incl.)                                                                                                    | \$52.22   |
| O Pay by bank wire                                                                                                    |                                                          |        | Taxes: \$2.70                                                                                                    |           |
| Payment With Fee - Cash on delivery with     Payment With Fee - Demo method (withou     Payment With Fee - Bankwire method with     Pay by Cash on Delivery     I agree to the terms of service and will adh | fee<br>ut fee)<br>n fee<br>nere to them unconditionally. |        | Security policy<br>(edit with the Customer Re<br>module)<br>Delivery policy<br>(edit with the Customer Re<br>module) | assurance |
| PLACE ORDER                                                                                                    |                                                          |        | Return policy<br>(edit with the Customer Re<br>module)                                                               | assurance |

#### 2. Create a new custom payment method

The **Payment With Fee** module also enables you to **create new custom payment methods with/without fees** into your online store. When creating a new custom payment method, you have all payment fee options *(fixed amount, percentage, minimum fee, maximum fee, etc.)* as when you add extra fees for other existing payment modules.

In addition, you have options to upload payment logos, select customer groups, countries, and carriers to be able to use the custom payment method, etc.

To create a new custom payment method, please follow these instructions:

**<u>Step 1</u>**: From the module backend configuration page, click on the "Add new" icon.

| ent Wit    | th Fee  |                                              |                                                     |                 |                            |              |           | Ac       |
|------------|---------|----------------------------------------------|-----------------------------------------------------|-----------------|----------------------------|--------------|-----------|----------|
| usto       | om payn | nent methods                                 |                                                     |                 |                            |              |           | ~        |
| <b>*</b> * | Logo    | Payment method name 🔻 🛎                      | Fee                                                 | Fee tax         | Order status               | Position 🔻 🔺 | Enabled 🆘 | Acf      |
|            |         |                                              | -                                                   |                 | -                          | •            | - •       | Q Filter |
|            | Logo    | Payment With Fee - Cash on delivery with fee | 5.5% (Minimum fee: \$5.00, Maximum<br>fee: \$10.00) | No tax          | Awaiting bank wire payment | <b>+</b> 1   | ~         | 🖋 Edit 🗸 |
|            | Logo    | Payment With Fee - Demo method (without fee) | Free                                                |                 | Processing in progress     | <b>4</b> 2   | ×         | 🖋 Edit 🔻 |
|            | Logo    | Payment With Fee - Bankwire method with fee  | 10%                                                 | US-AL Rate (4%) | Awaiting check payment     | <b>4</b> 3   | ~         | 🖋 Edit 🗸 |

**<u>Step 2:</u>** Complete the fields on "Add new payment method" screen then click "Save".

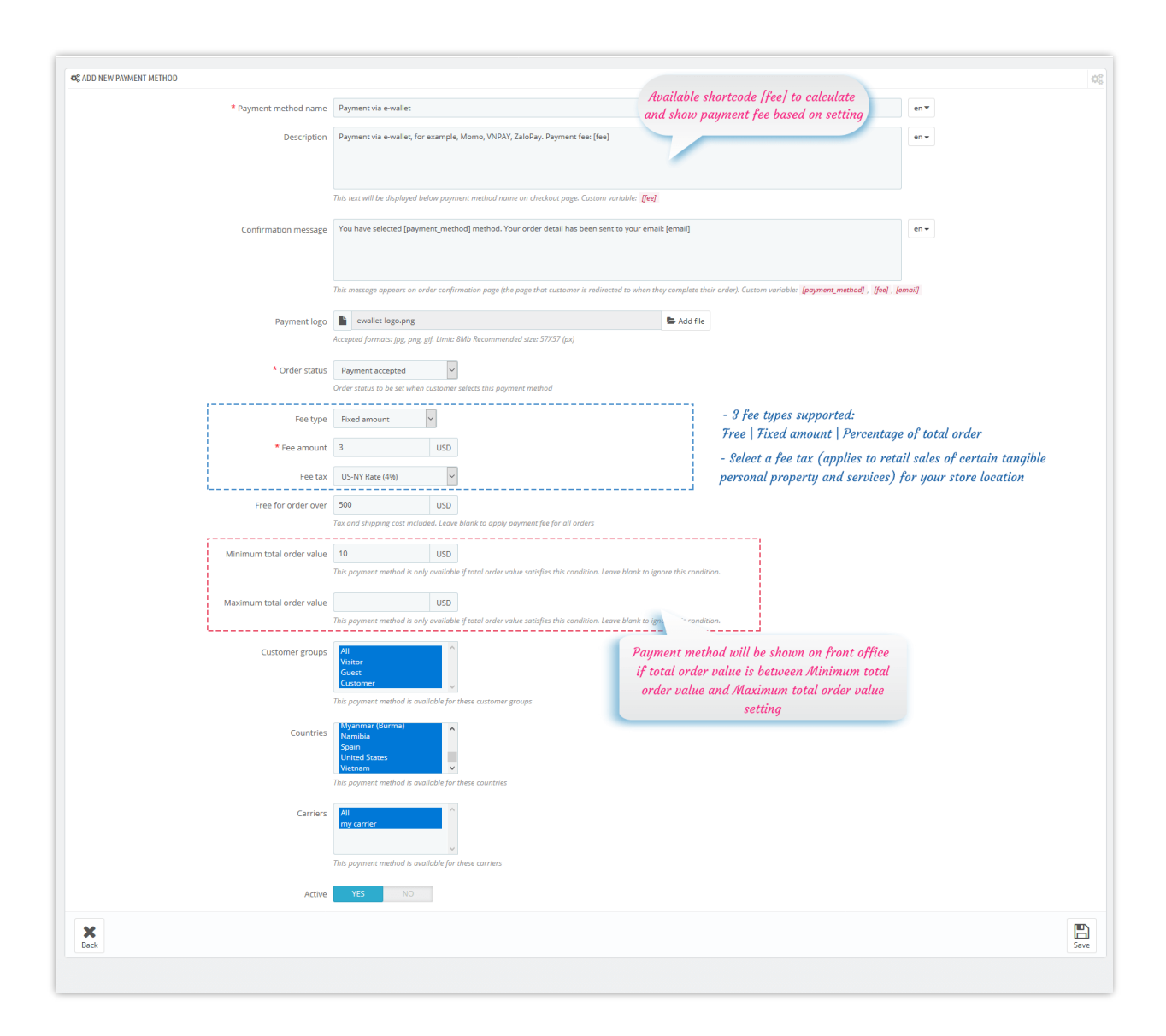

#### On front office:

✓ Display payment fee on checkout page

| 5                                                                                                    |                                                                |        |                                                   | Contact u                   |
|----------------------------------------------------------------------------------------------------|----------------------------------------------------------------|--------|---------------------------------------------------|-----------------------------|
| ✓ PERSONAL INFORMATION                                                                                                    |                                                                | 🖌 edit | 2 items                                           |                             |
| ✓ ADDRESSES                                                                                                    |                                                                | 🎤 edit | show details                                      |                             |
| ✓ SHIPPING METHOD                                                                                                    |                                                                | 🎤 edit | Hummingbird prin<br>x1<br>Size: S<br>Color: White | ed t-shirt<br>\$19.12       |
| 4 PAYMENT<br>Pay with PayPal   It's easy, simple and se<br>Payl                                                                                      | cure<br>Pal                                                    |        | Hummingbird cush<br>x1<br>Color: White            | ion<br>\$18.90              |
| Payment With Fee - Demo method (with)     Payment With Fee - Bankwire method wi     Payment With Fee - Cash on delivery wit     Payment Via e-wallet | out fee)<br>th fee<br>n faa<br>Rasad on sotting at hack office |        | Subtotal<br>Shipping<br>Payment fee (tax excl.)   | \$38.02<br>\$7.00<br>\$3.00 |
| Payment via e-wallet, for<br>fee: \$3.00                                                                                                    | Example: fixed fee, fee amount                                 |        | Total (tax excl.)<br>Taxes                        | \$48.00<br>\$0.00           |
| Payment fee (tax excl.)                                                                                                    | \$3.00                                                         |        | Security policy (edi                              | with Customer               |
| Pay by Cash on Delivery                                                                                                    |                                                                |        | reassurance module)                               |                             |
| I agree to the terms of service and will a                                                                                                    | dhere to them unconditionally.                                 |        | Delivery policy (edi<br>Customer reassurance n    | t with<br>odule)            |
| ORDER WITH AN OBLIGATION TO PA                                                                                                    | Y                                                              | _      | → Return policy (edit reassurance module)         | with Customer               |

✓ Confirmation page

| my store                                                                                                    | CLOTHES ACCESSORIES ART                                                                                                    | Search our                                                       | catalog Q                   |
|----------------------------------------------------------------------------------------------------|----------------------------------------------------------------------------------------------------|------------------------------------------------------------------|-----------------------------|
| ✓ YOUR ORDI                                                                                                    | ER IS CONFIRMED<br>ent via e-wallet method. Your order detail has been s                                                                                                    | ent to your email: demo@demo.com You can also down               | oad your invoice            |
| ORDER ITEMS                                                                                                    | Hummingbird printed t-shirt - Size : S- Color<br>: White                                                                                                    | Confirmation message                                             | \$19.12                     |
|                                                                                                    | Hummingbird cushion - Color : White                                                                                                    | \$18.90 1                                                        | \$18.90                     |
| Subtotal<br>Shipping and handling<br>Payment fee (tax excl.)                                                                                    |                                                                                                    |                                                                  | \$38.02<br>\$7.00<br>\$3.00 |
| Тах                                                                                                    |                                                                                                    |                                                                  | \$0.12                      |
| TOTAL (tax excl.)<br>ORDER DETAILS:<br>Order reference: LBP<br>Payment method: Pa<br>Shipping method: my<br>2 days                              | LQHNPW<br>yment via e-wallet<br>y carrier                                                                                                    | Payment fee and fee tax are<br>added into total payment<br>value | \$48.02                     |
| Your order on Demo sho<br>Please specify your order<br>We've also sent you this i<br><b>Your order will be sen</b><br>If you have questions, co | p is complete.<br>r reference LBPLQHNPW in the bankwire description<br>information by e-mail.<br><b>t as soon as we receive payment.</b><br>imments or concerns, please contact our <b>expert cus</b> t | comer support team                                               |                             |

### V. THANK YOU

Thank you again for purchasing our product and going through this documentation. We hope this document is helpful and efficient in the installation and usage of **Payment With Fee** module. If you do have any questions for which the answer is not available in this document, please feel free to contact us.